# Hinweisgeber-Website D-Quest-Helpline

Veröffentlicht: 25.11.2024

# Anleitung für Hinweisgeber

Neue Meldung erstellen

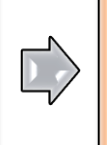

Entwurf bearbeiten

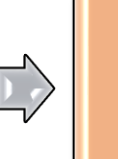

Antwort prüfen

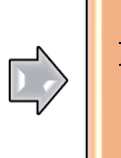

Informationen hinzufügen

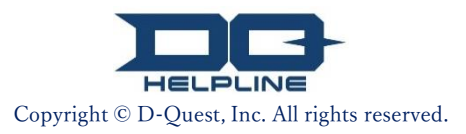

# Inhalt

#### [Neue Meldung erstellen]

- 1. <u>Anmelden</u>
- 2. Menü (zur Meldungserstellung)
- 3. <u>Meldungsformular</u>
- 4. Als Entwurf speichern
- 5. <u>Einreichen</u>
- 6. <u>Abschluss-Seite</u>
- 7. <u>Abschluss-E-Mail</u>

#### [Entwurf bearbeiten]

- 8. <u>Meldungsentwurf bearbeiten</u>
- 9. <u>Entwurf prüfen</u>

#### [Antwort prüfen]

- 10. Benachrichtigungs-E-Mail
- 11. Menü (zur Prüfung der eigenen Meldung)
- 12. Antwort prüfen

#### [Informationen hinzufügen]

- 13. Weitere Informationen hinzufügen
- 14. Abschluss-Seite und Abschluss-E-Mail
- 15. Seite Meldungsdetails
- 16. <u>Dateianhang</u>

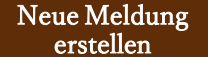

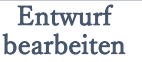

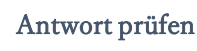

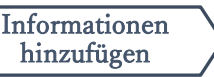

## 1. Anmelden

- 1-1. Bitte öffnen Sie die Internetadresse (URL) der speziellen "Hinweisgeber-Website" Ihres Unternehmens.
- 1-2. Geben Sie die Gemeinsame ID und das Gemeinsame Passwort ein, die Sie von Ihrem Unternehmen erhalten haben, und klicken Sie auf die Schaltfläche "Starten".

|    | Bitte wählen Si          | ie die Sprache aus, und geben Sie dann die Gemeinsame ID und das Gemeinsame Passwort ein.                                                                                                    |
|----|--------------------------|----------------------------------------------------------------------------------------------------|
|    | Sprache                  |                                                                                                    |
|    | Deutsch                  | ~                                                                                                    |
|    |                          |                                                                                                    |
|    |                          | HELPLINE                                                                                                    |
|    |                          | << Handbuch >>                                                                                                    |
|    |                          |                                                                                                    |
|    | Gemeinsame ID            | ) Gemeinsames Passwort                                                                                                    |
|    |                          |                                                                                                    |
| 1  | 2 Starten                |                                                                                                    |
|    |                          |                                                                                                    |
| *  | [Hinweis] Internet Explo | prer wird von diesem System nicht unterstützt. Bitte benutzen Sie einen anderen Browser wie Microsoft Edge, Google Chrome                                                                                         |
| ©: | 2024 - D-Quest,Inc.      | * Die in dieser Anleitung verwendeten Abbildungen stammen<br>der Website, die D-Quest zu Demonstrationszwecken erstellt<br>Details wie Titel, Inhalt oder Farben werden für jedes<br>Kundenunternehmen angepasst. |

Copyright © D-Quest, Inc. All rights reserved.

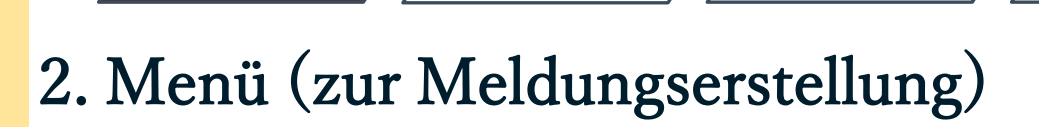

Entwurf

bearbeiten

Neue Meldung

erstellen

- 2-1. Klicken Sie im Menü auf "Neue Meldung erstellen".
- 2-2. Klicken Sie auf die Schaltfläche "Zustimmen", wenn Sie die Nutzungsbedingungen verstanden haben und mit ihnen einverstanden sind.

Antwort prüfen

Informationen

hinzufügen

| MENÜ                                                                          | Abmelden                                                                                                    |                               |
|-------------------------------------------------------------------------------|----------------------------------------------------------------------------------------------------|-------------------------------|
| Land: <b>[Japan]</b> Ihre Meldung wird in<br>Wenn Sie das falsche Land ausgev | Übereinstimmung mit den örtlichen Gesetzen des jeweiligen Landes bearbeitet.<br>vählt haben, gehen Sie zurück zur Startseite und wählen Sie das richtige Land.                                                                                                    |                               |
| Wenn Sie eine neue Meldung einrei<br>Neue Meldung erstellen                   | ichen möchten, klicken Sie auf "Neue Meldung erstellen".                                                                                                    |                               |
| Wenn Sie Ihren Entwurf bearbeiten,<br>"Entwurf bearbeiten oder löschen / /    | Nutzungsbedingungen                                                                                                    |                               |
| Entwurf ber rbeiten oder lös                                                  | Bitte lesen Sie diese Nutzungsbedingungen sorgfaltig durch, bevor Sie diese Website nutzen. Klicken Sie auf "Zustimmen", wenn<br>Nutzungsbedingungen einverstanden sind, oder auf "Ich stimme nicht zu" um abzulehnen. Dieser Dienst ist nur für Personen verfü<br>Nutzungsbedingungen zustimmen.<br>D-Quest / HelpLine-Nutzungsbedingungen                                                                                                    | Sie mit den<br>ügbar, die den |
|                                                                               | Die vorliegenden Nutzungsbedingungen gelten für die Nutzung von "D-Quest / HelpLine"<br>(nachfolgend "der hier genannte Service"), der von der Firma D-Quest Co., Ltd. (nachfolgend "D-<br>Quest") bereitgestellt wird. Bitte lesen Sie die Nutzungsbedingungen sorgfältig durch, bevor Sie<br>diesen Service in Anspruch nehmen.                                                                                                    |                               |
|                                                                               | Terminologie des hier genannten Services     Nutzerfirma: Organisation, die einen Dienstleistungsvertrag mit D-Quest abgeschlossen und                                                                                                    |                               |
|                                                                               | <ul> <li>den hier genannten Service bei sich eingeführt hat. Sowohl private Unternehmen als auch staatliche Behörden oder Verwaltungsstellen werden allesamt als "Nutzerfirmen" bezeichnet.</li> <li>Berechtigte Anwender: Personen, die von der Nutzerfirma dazu ermächtigt wurden, den hier genannten Service zu nutzen und damit interne Berichte zu erstatten.</li> <li>Berichterstatter: Eine oder mehrere Personen innerhalb der berechtigten Anwender, die bei der biedwenden Genissen Untersonen Einschlicht in idense Berichterstatter.</li> </ul> |                               |
|                                                                               | <ul> <li>Gemeinsame ID und gemeinsames Passwort der Nutzerfirmen: Dient der Authorisierung der<br/>jeweiligen Nutzerfirma und ihrer berechtigten Anwender, um sie voneinander zu<br/>unterscheiden. Diese Informationen werden von der Nutzerfirma festoeleat und an die</li> </ul>                                                                                                    |                               |
|                                                                               | Verleumdung/Verunglimpfung hat einen großen negativen Einfluss auf das Betriebsklima und wird<br>im hier genannten Service nicht gestattet. Wir bitten um strengste Zurückhaltung.                                                                                                    |                               |
|                                                                               | Einstellung des hier genannten Services<br>Im Fall, dass die Nutzerfirma beziehungsweise die berechtigten Anwender gegen die<br>Nutzungsbedingungen des hier genannten Services verstoßen, behält D-Quest sich vor, den hier<br>genannten Service für die entsprechende Nutzerfirma zu unterbrechen oder einzustellen.                                                                                                    |                               |
|                                                                               | Die Nutzung des hier genannten Services ist denjenigen vorbehalten, die in die oben genannten<br>Nutzungsbestimmungen eingewilligt haben.                                                                                                    |                               |
|                                                                               | Ich stimme nicht zu                                                                                                    |                               |
|                                                                               | © 2024 - D-Quest,Inc.                                                                                                    | PAGE TOP                      |

#### 3. Meldungsformular

۱m

Neue Meldung

erstellen

3-1. Geben Sie im Meldungsformular so viele Informationen wie möglich an.
 \*Punkte in Rot sind erforderlich.

Entwurf

bearbeiten

3-2. Bitte richten Sie einen PIN-Code ein, der aus maximal vier Ziffern bestehen darf, und achten Sie darauf, ihn aufzuschreiben und aufzubewahren. Wenn Sie den PIN-Code und die Meldungsnummer nicht kennen, können Sie keine zusätzliche Meldung machen oder die Antwort der Person prüfen, die in Ihrem Unternehmen für die Entgegennahme der Meldung zuständig ist (im Folgenden "Fallbearbeiter").

Antwort prüfen

Informationen

hinzufügen

3-3. Wenn Sie das Feld "E-Mail-Adresse für Benachrichtigungen" ausfüllen, können Sie eine Benachrichtigungs-E-Mail zur Antwort des Fallbearbeiters Ihres Unternehmens erhalten. Diese E-Mail-Adresse wird nicht an den Fallbearbeiter weitergegeben. (siehe auch <u>Seite 10</u>)

| Bitte füllen Sie das folgende I                                                                         | /leldeformular aus. Punkte in rot sind erforderlich. Wenn Sie das Formular ausgefüllt haben, klicken Sie auf                                                                                                    |
|----------------------------------------------------------------------------------------------------|----------------------------------------------------------------------------------------------------|
| Zeitraum des Vorfalls                                                                                   | <ul> <li>Weniger als 3 Tage</li> <li>Weniger als 1 Woche</li> <li>Weniger als 1 Monat</li> <li>Weniger als ein halbes JErragepunkte</li> <li>Weniger als 1 Jahr</li> <li>Vor mehr als 1 Jahr</li> <li>Es passiert möglicherweise in der 2 der 2</li> </ul> |
| Bitte geben Sie den Pl                                                                                  | N-Code für diese Meldung ein                                                                                                    |
| PIN-Code (4-stellige Zahlen                                                                             |                                                                                                    |
| E-Mail-Adresse, um eil                                                                                  | ne Benachrichtigung über die Antwort Ihres Unternehmens zu erhalten (optional)                                                                                                    |
|                                                                                                    |                                                                                                    |
| E-Mail-Adresse für Benachr                                                                              | ichtigungen                                                                                                    |
| E-Mail-Adresse für Benachr<br>*Falls Ihre E-Mail-Adresse ein<br>werden.<br>*Diese E-Mail-Adresse wird N | ichtigungen<br>ne bestimmte Zeichenfolge enthält (z.B. aufeinanderfolgende "."), kann die Benachrichtigungs-E-Mail nicht zuges<br>IIEMALS an D-Quest, den Berichtempfängers in Ihrem Unternehmen, oder irgendeine andere dritte Person                     |

#### 4. Als Entwurf speichern

Entwurf

bearbeiten

Neue Meldung

erstellen

4-1. Wenn Sie Ihre Meldung gerade eingeben und das Meldeformular zwischenzeitig schließen möchten, oder wenn Sie noch unsicher sind, ob Sie die Meldung einreichen sollen oder nicht, können Sie die Funktion "Als Entwurf speichern" verwenden. D-Quest und der Fallbearbeiter können nicht sehen, was Sie als Entwurf gespeichert haben.

Antwort prüfen

Informationen

hinzufügen

4-2. Sobald Sie Ihren Entwurf gespeichert haben, wird die Seite "Ihr Entwurf wurde erfolgreich gespeichert" angezeigt. Bitte notieren Sie sich den PIN-Code und die Meldungsnummer (13-stellig, alphanumerische Zeichen), die auf dieser Seite angezeigt werden, und bewahren Sie sie griffbereit auf. Wenn Sie den PIN-Code oder die Meldungsnummer verlieren, können Sie die Meldung nicht mehr bearbeiten oder prüfen.

Wie Sie den Entwurf bearbeiten können, erfahren Sie unter [<u>8.</u> <u>Meldungsentwurfpearbeiten</u>]

| E-Mail-Adresse, um e<br>E-Mail-Adresse für Benach<br>*Falls Ihre E-Mail-Adresse e<br>*Diese E-Mail-Adresse wird | ne Benachrichtigung über die Antwort Ihres Unternehmens zu erf<br>richtigungen<br>Ine bestimmte Zeichenfolge enthält (z.B. aufeinanderfolgende "."), kann die Benachr<br>NIEMALS an D-Quest, den Berichtempfängers in Ihrem Unternehmen, oder irgende | nalten (optional)<br>ichtigungs-E-Mail nicht zugestellt werden.<br>ine andere dritte Person weitergegeben. |
|----------------------------------------------------------------------------------------------------|----------------------------------------------------------------------------------------------------|----------------------------------------------------------------------------------------------------|
| Abbreche                                                                                                    | Als Entwurf speichern                                                                                                    | Einreichen                                                                                                 |
|                                                                                                    | Ihr Entwurf wurde erfolgreich gespeichert.                                                                                                    | Zurück zum MENÜ Abmelden                                                                                   |
|                                                                                                    | Ihr Entwurf wurde erfolgreich gespeichert.<br>Die Berichtsnummer für diese Meldung lautet wie folgt.<br>Diese Nummer wird benötigt, um Ihren Entwurf zu bearbei<br>sie sorgfältig auf. Beachten Sie, dass die Berichtsnummer<br>Berichtsnummer        | en. Bitte notieren Sie sich die Nummer und bewahren Sie<br>veder neu vergeben noch angefragt werden kann.  |
|                                                                                                    | 4-2 00100R                                                                                                    | DzVnXKj                                                                                                    |
|                                                                                                    | © 2024 - D-Quest,Inc.                                                                                                    |                                                                                                    |

#### 5. Einreichen

Neue Meldung

erstellen

Nachdem Sie auf die Schaltfläche "Einreichen" geklickt haben, wird die Bestätigungsseite angezeigt. Klicken Sie erneut auf die Schaltfläche "Einreichen", um die Erstellung Ihrer Meldung abzuschließen.

Antwort prüfen

Informationen

hinzufügen

Entwurf

bearbeiten

\* Eine eingereichte Meldung kann nicht rückgängig gemacht oder gelöscht werden.

| E-Mail-Adresse, um eine Benachrichtig                                                               | ,<br>Ing über die Antwort Ihres Unternehmens zu erhalten (optional)                                                                                                    |
|----------------------------------------------------------------------------------------------------|----------------------------------------------------------------------------------------------------|
| E-Mail-Adresse für Benachrichtigungen                                                               |                                                                                                    |
| *Falls Ihre E-Mail-Adresse eine bestimmte Zeichen<br>*Diese E-Mail-Adresse wird NIEMALS an D-Quest, | folge enthält (z.8. aufeinanderfolgende "-"), kann die Benachrichtigungs-E-Mail nicht zugestellt werden.<br>den Berichtempfängers in Ihrem Unternehmen, oder irgendeine andere dritte Person weitergegeben.                            |
| Abbrechen                                                                                           | Als Entwurf speichern                                                                                                    |
|                                                                                                    |                                                                                                    |
| Prüfen Sie Ihre Mek                                                                                 | iung Zurück zum MENÜ Abmelden                                                                                                    |
| Neue Meldung erst                                                                                   | ellen                                                                                                    |
| Bitte erstellen Sie Ihre M<br>Zeitraum des Vorfalls                                                 | eldung und klicken Sie auf "Einreichen". Wenn Sie die Meldung erneut bearbeiten möchten, klicken Sie auf "Bearbeiten". OWeniger als 3 Tage                                                                                             |
|                                                                                                    | Weniger als 1 Woche     Weniger als 1 Monat     Weniger als 1 Monat                                                                                                    |
|                                                                                                    | Weniger als 1 Jahr     Vor mehr als 1 Jahr                                                                                                    |
|                                                                                                    | Es passiert möglicherweise in der Zukunft                                                                                                    |
| Bitte geben Sie de                                                                                  | n PIN-Code für diese Meldung ein                                                                                                    |
| PIN-Code (4-stellige Z                                                                              | ahlen) 0731                                                                                                    |
|                                                                                                    |                                                                                                    |
| E-Mail-Adresse, u                                                                                   | n eine Benachrichtigung über die Antwort Ihres Unternehmens zu erhalten (optional)                                                                                                    |
| E-Mail-Adresse für Be                                                                               | nachrichtigungen xxxxx@d-quest.co.jp                                                                                                    |
| *Falls Ihre E-Mail-Adres<br>werden.<br>*Diese E-Mail-Adresse<br>weitergegeben.                      | se eine bestimmte Zeichenfolge enthält (z.B. aufeinanderfolgende "."), kann die Benachrichtigungs-E-Mail nicht zugestellt<br>wird NIEMALS an D-Quest, den Berichtempfängers in Ihrem Unternehmen, oder irgendeine andere dritte Person |
| Bearbeit                                                                                            | en                                                                                                    |

#### 6. Abschluss-Seite

Neue Meldung

erstellen

6-1. Sobald Sie Ihren Entwurf eingereicht haben, wird die Seite "Vielen Dank für die Erstellung Ihrer Meldung." angezeigt. Bitte notieren Sie sich den PIN-Code und die Meldungsnummer (13-stellig, alphanumerische Zeichen), die auf dieser Seite angezeigt werden, und bewahren Sie sie griffbereit auf. Wenn Sie den PIN-Code oder die Meldungsnummer verlieren, können Sie in Bezug auf die eingereichte Meldung nicht mehr mit dem Fallbearbeiter kommunizieren (Antwort prüfen, weitere Informationen hinzufügen, usw.). Bitte beachten Sie, dass diese Seite der einzige Ort ist, an dem Sie die Meldungsnummer abrufen können.

Antwort prüfen

Entwurf

bearbeiten

Informationen

hinzufügen

6-2. Klicken Sie auf "Abmelden", nachdem Sie sich die Meldungsnummer notiert haben.
\*Eine Meldung, die von außerhalb Japans eingereicht wird, erhält der Fallbearbeiter erst, nachdem D-Quest die Meldung übersetzt und weiterverarbeitet hat.

| Dank für die Erstellung Ihrer Mel                                                                                                    | dung. Zurück zum MENÜ Abmeld                                                                                                    |
|----------------------------------------------------------------------------------------------------|----------------------------------------------------------------------------------------------------|
| Vielen Dank für die Erstellung Ihrer Me                                                                                                    | idung.                                                                                                    |
| Die Berichtsnummer für diese Meldung<br>einzusehen und weitere Informationen<br>sorgfältig auf. Beachten Sie, dass die B                                          | i lautet wie folgt. Diese Nummer wird benötigt, um die Antwort auf Ihre Meldung<br>hinzuzufügen. Bitte notieren Sie sich die Nummer und bewahren Sie sie<br>Berichtsnummer weder neu vergeben noch angefragt werden kann. |
| Berichtsnummer                                                                                                    |                                                                                                    |
| 6-1                                                                                                    | 00100RDzVnXKj                                                                                                    |
|                                                                                                    |                                                                                                    |
| hre Meldung wurde erfolgreich eingereic                                                                                                    | ht.                                                                                                    |
| Der Berichtemptängers wird von diesem<br>Nenn Sie eine E-Mail-Adresse für Bena<br>Berichtempfängers per E-Mail [helpline_<br>Benachrichtigungen wird NIEMALS an o | *Die Meldungsnummer kann weder neu vergeben<br>noch angefragt werden.                                                                                                    |
| (licken Sie aus Sicherheitsgründen auf "<br>nachdem Sie sich die Berichtsnummer n                                                                                 | Abmelden oben rechts auf dieser Gene und schlieben Gie imen browser,<br>otiert haben.                                                                                                    |

### 7. Abschluss-E-Mail

Neue Meldung

erstellen

Wenn Sie bei der Erstellung Ihrer Meldung Ihre E-Mail-Adresse für Benachrichtigungen eingegeben haben (3-3, Seite 3), erhalten Sie die Benachrichtigungs-E-Mail mit dem Betreff "[BENACHRICHTUNG] Ihre Meldung wurde entgegengenommen".

Antwort prüfen

Entwurf

bearbeiten

< Achtung > Die Benachrichtigungs-E-Mail wird nicht gesendet, wenn Sie Ihre E-Mail-Adresse nicht eingeben oder Ihre eingegebene E-Mail-Adresse falsch ist.

#### [BENACHRICHTIGUNG] Ihre Meldung wurde entgegengenommen

helpline\_report@dq-helpline.com <helpline\_report@dq-helpline.com> To: 2024年4月9日 10:22

Informationen

hinzufügen

Wir danken Ihnen für Ihre Meldung.

Bitte sehen Sie Nachrichten zu Ihrer Meldung regelmäßig unter dem Punkt "Entwurf bearbeiten oder löschen / Antwort prüfen / Informationen hinzufügen" auf der MENÜ-Seite ein, die Sie über die folgende Internetadresse mit der Gemeinsamen ID / dem Gemeinsamen Passwort aufrufen können. Beachten Sie, dass die Berichtsnummer weder neu vergeben noch angefragt werden kann.

\_\_\_\_\_

Name der Website : Global Helpline

•URL : https://jp.dq-helpline.com/cmpxxxxx/xxxx/Reports?Lang=de

•Einreichungsdatum : 2024/04/09 10:22:22 (JST)

\*Diese E-Mail wurde automatisch vom System erstellt. \*Bitte antworten Sie nicht auf diese E-Mail-Adresse.

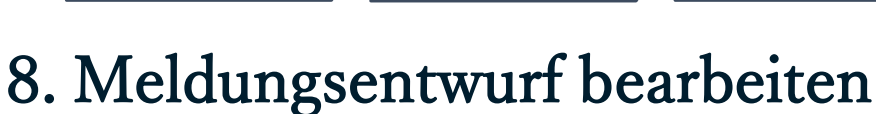

Entwurf

bearbeiten

Neue Meldung

erstellen

8-1. Melden Sie sich auf der Hinweisgeber-Website Ihres Unternehmens an und klicken Sie auf die Schaltfläche "Entwurf bearbeiten oder löschen / Antwort prüfen / Informationen hinzufügen".

Antwort prüfen

Informationen

hinzufügen

 8-2. Geben Sie den PIN-Code (3-2 auf Seite 3) und die 13-stellige Meldungsnummer ein, die Sie bei der Erstellung der Meldung (4-2 auf Seite 4) notiert haben, und klicken Sie auf die Schaltfläche "Eigene Meldung ansehen".

| Image: And a support of the second second | MENÜ                                            | Abmelden                                                                                                    |
|----------------------------------------------------------------------------------------------------|-------------------------------------------------|----------------------------------------------------------------------------------------------------|
| Wenn Sie eine neue Meldung einreichen möchten, klicken Sie auf "Neue Meldung erstellen".         Neue Meldung erstellen         Wenn Sie Ihren Entwurf bearbeiten, die Antwort auf Ihre Meldung einsehen, oder weitere Informationen hinzufügen möchten, klicken Sie auf "Entwurf bearbeiten oder löschen / Antwort prüfen/ Informationen hinzufügen         • zust-to-Quest.inel         • Detwurf bearbeiten oder löschen / Antwort prüfen / Informationen hinzufügen         • Reven Sie Ihren Entwurf bearbeiten oder löschen / Antwort prüfen / Informationen hinzufügen         • Reven Sie Ihren Entwurf bearbeiten oder löschen / Antwort prüfen / Informationen hinzufügen         • Reven Sie Ihren Entwurf bearbeiten oder löschen / Antwort prüfen / Informationen hinzufügen         • Reven Sie Ihren Entwurf bearbeiten oder löschen / Antwort auf Ihre Meldung prüfen, oder weitere Informationen hinzufügen         • Reven Sie Ihren Entwurf bearbeiten, die Antwort auf Ihren PIN-Code ein und klicken Sie dann auf "Eigene Meldu ansehen".         Berichtsnummer       PIN-Code (4-stellige Zahlen)         • Die Ode (4-stellige Zahlen)       Eigene Meldung ansehen                                                                                                    | Land: <b>[Japan]</b> Ihre<br>Wenn Sie das falso | Meldung wird in Übereinstimmung mit den örtlichen Gesetzen des jeweiligen Landes bearbeitet.<br>che Land ausgewählt haben, gehen Sie zurück zur Startseite und wählen Sie das richtige Land.                                                                                                    |
| Venn Sie Ihren Entwurf bearbeiten, die Antwort auf Ihre Meldung einsehen, oder weitere Informationen hinzufügen möchten, klicken Sie auf "Entwurf bearbeiten oder löschen / Antwort prüfen / Informationen hinzufügen".         • zo24- D-Quest.Incl         • Entwurf bearbeiten oder löschen / Antwort prüfen / Informationen hinzufügen         • Wenn Sie Ihren Entwurf bearbeiten oder löschen / Antwort prüfen / Informationen hinzufügen         • Reference         • Entwurf bearbeiten oder löschen / Antwort prüfen / Informationen hinzufügen         • Wenn Sie Ihren Entwurf bearbeiten, die Antwort auf Ihre Meldung prüfen, oder weitere Informationen hinzufügen         • Wenn Sie Ihren Entwurf bearbeiten, die Antwort auf Ihre Meldung prüfen, oder weitere Informationen hinzufügen         • Berichtsnummer         • Berichtsnummer         • Berichtsnummer         • PIN-Code (4-stellige Zahlen)         • Eigene Meldung ansehen                                                                                                    | Wenn Sie eine n<br>Neue Meldu                   | eue Meldung einreichen möchten, klicken Sie auf "Neue Meldung erstellen".<br>Ing erstellen                                                                                                    |
| e 2024 - D-Quest.incl         Entwurf bearbeiten oder löschen / Antwort prüfen / Informationen hinzufügen         Wenn Sie Ihren Entwurf bearbeiten, die Antwort auf Ihre Meldung prüfen, oder weitere Informationen hinzufügen möchten, geben Sie bitte Ihre Berichtsnummer und Ihren PIN-Code ein und klicken Sie dann auf "Eigene Meldu ansehen".         Berichtsnummer         PIN-Code (4-stellige Zahlen)         Eigene Meldung ansehen                                                                                                    | Wenn Sie Ihren E<br>"Entwurf bearbei            | Entwurf bearbeiten, die Antwort auf Ihre Meldung einsehen, oder weitere Informationen hinzufügen möchten, klicken Sie auf<br>iten oder löschen / Antwort prüfen / Informationen hinzufügen".                                                                                                    |
| 8-2                                                                                                    | © 2024 - D-Quest,Inc.                           |                                                                                                    |
|                                                                                                    | 8-2                                             | Entwurf bearbeiten oder löschen / Antwort prüfen / Informationen hinzufügen         Wenn Sie Ihren Entwurf bearbeiten, die Antwort auf Ihre Meldung prüfen, oder weitere Informationen hinzufügen möchten, geben Sie bitte Ihre Berichtsnummer und Ihren PIN-Code ein und klicken Sie dann auf "Eigene Meldun ansehen".         Berichtsnummer         PIN-Code (4-stellige Zahlen)         Eigene Meldung ansehen |

### 9. Entwurf prüfen

Neue Meldung

erstellen

9-1. Ihr Meldungsentwurf (Seite 4) wird wie unten angezeigt. Sie können den Entwurf entweder unter "Bearbeiten" bearbeiten oder unter "Entwurf löschen" löschen.

Antwort prüfen

Informationen

hinzufügen

Entwurf

bearbeiten

\*Wenn Sie Ihren Entwurf löschen, können Sie ihn nicht erneut bearbeiten.

9-2. Wenn Sie auf die Schaltfläche "Bearbeiten" klicken, wird die <u>Seite [Neue</u> <u>Meldung erstellen] (Seite 3)</u> erneut angezeigt.

Von hier aus können Sie Ihre Meldung bearbeiten oder einreichen.

#### 9-1.

| formationen                                          |                                                                 |
|------------------------------------------------------|-----------------------------------------------------------------|
| Berichtsnummer                                       | 00100RDzVnXKj                                                   |
| Status                                               | Entwurf: Diese Meldung ist noch im Entwurf.                     |
|                                                      |                                                                 |
| Inalt                                                |                                                                 |
| Zeitraum des Vorfalls                                | Weniger als 1 Woche                                             |
| Ort des Vorfalls                                     | test                                                            |
| Beteiligung der Geschäftsleitung / des<br>Vorstands) | Geschäftsführer                                                 |
| Inhalt der Mitteilung                                | 1 Inhalt der Mitteilung<br>test<br>2 Wer war beteiligt?<br>test |
| Haben Sie Ihren Vorgesetzten<br>informiert?          | Ja, ich habe den Vorfall gemeldet.                              |
|                                                      |                                                                 |
|                                                      | Entwurflöschen 9-2.                                             |

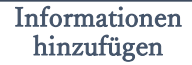

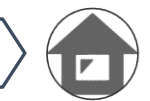

### 10. Benachrichtigungs-E-Mail

Wenn Sie bei der Erstellung Ihrer Meldung Ihre E-Mail-Adresse für Benachrichtigungen eingegeben haben (3-3, Seite 3), erhalten Sie die Benachrichtigungs-E-Mail zur Antwort des Fallbearbeiters mit dem Betreff "[BENACHRICHTIGUNG] Sie haben eine Antwort auf Ihre Meldung erhalten".

\*Eine Meldung, die von außerhalb Japans eingereicht wird, erhält der Fallbearbeiter erst, nachdem D-Quest die Meldung übersetzt und weiterverarbeitet hat.

< Achtung >

Neue Meldung

erstellen

Achten Sie darauf, die Antwort des Fallbearbeiters zu prüfen.

Die Benachrichtigungs-E-Mail wird nicht gesendet, wenn Sie Ihre E-Mail-

Adresse nicht eingeben oder Ihre eingegebene E-Mail-Adresse falsch ist.

#### [BENACHRICHTIGUNG] Sie haben eine Antwort auf Ihre Meldung erhalten

helpline\_report@dq-helpline.com <helpline\_report@dq-helpline.com> To: 2024年4月9日 10:26

Sehr geehrter Hinweisgeber

Auf Ihre Meldung ist eine Antwort vom Berichtempfängers eingegangen. Bitte sehen Sie sich die Nachricht zu Ihrer Meldung unter "Entwurf bearbeiten oder löschen / Antwort prüfen / Informationen hinzufügen" auf der MENÜ-Seite an, die Sie über die folgende Internetadresse mit der Gemeinsamen ID / dem Gemeinsamen Passwort aufrufen können.

•Name der Website : Global Helpline

•URL : https://jp.dq-helpline.com/cmpxxxxx/xxxx/Reports?Lang=de

•Datum der Meldung : 2024/04/09 10:26:55 (JST)

\_\_\_\_\_

\*Diese E-Mail wurde automatisch vom System erstellt. \*Bitte antworten Sie nicht auf diese E-Mail-Adresse.

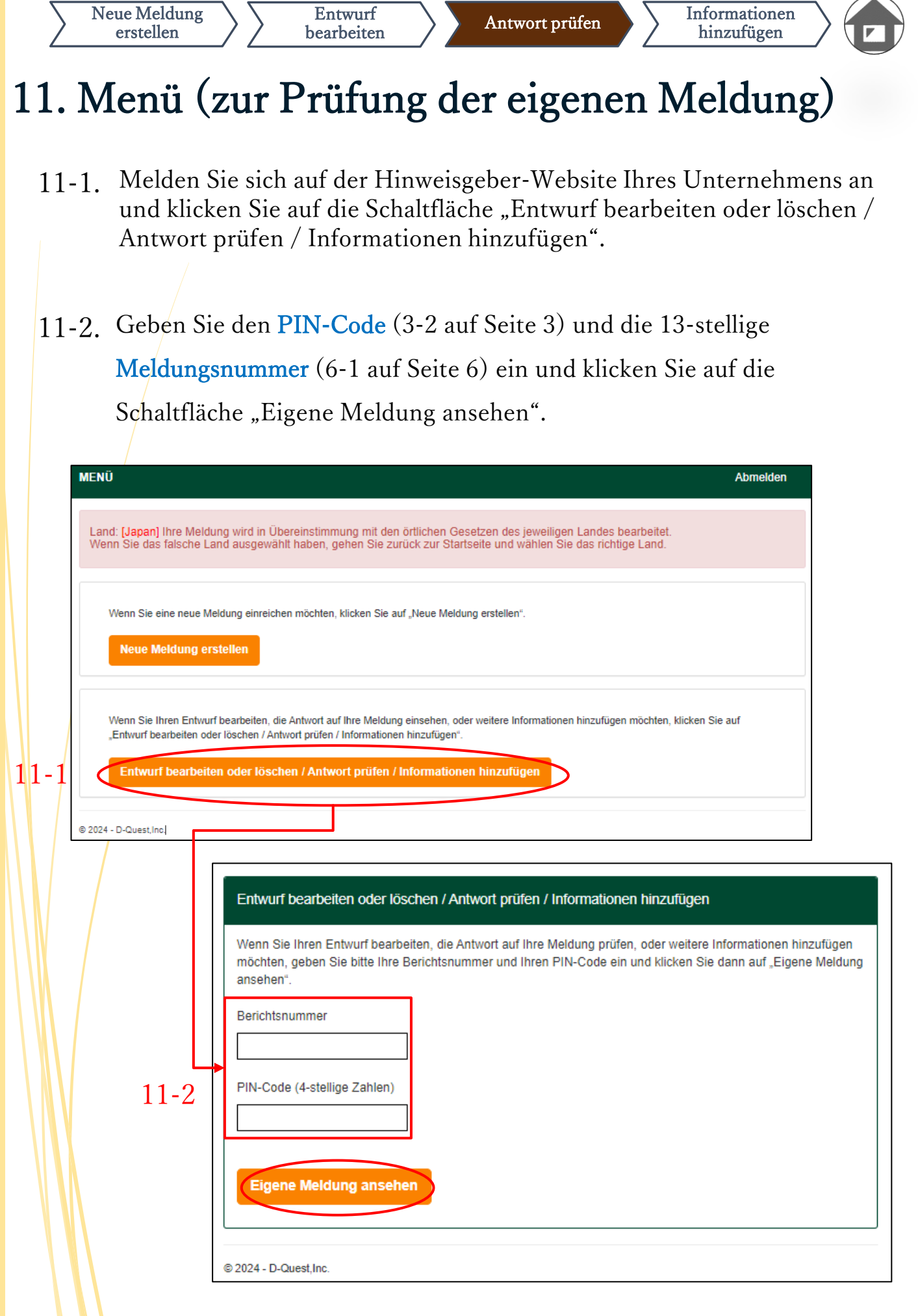

Neue Meldung

erstellen

12-1. Den aktuellen Status Ihrer Meldung können Sie im Feld "Status" einsehen.

Entwurf

bearbeiten

12-2. Auf dieser Seite werden die Details Ihrer Meldung und der Verlauf der Kommunikation mit dem Fallbearbeiter angezeigt.

Antwort prüfen

Informationen

hinzufügen

| Details der Meldung                                                                                                    | Zurück zum MENÜ Abmelden                                                                                                    |
|----------------------------------------------------------------------------------------------------|----------------------------------------------------------------------------------------------------|
| Verwalten Sie Ihre Meldung                                                                                                    |                                                                                                    |
| (Hinweis 1) Um die Vertraulichkeit Ihrer Meldu<br>gelöscht.<br>(Hinweis 2) Sobald der "Status" als "Abgeschlo<br>Informationen | ng zu schützen, wird Ihre Meldung 30 Tage nach Abschluss des gemeldeten Falls aus dem System<br>ossen" angegeben wird, können keine weiteren Informationen mehr eingereicht werden. |
| Reichteumper                                                                                                    | 101100DD-1/                                                                                                    |
| Einreichungsdatum 12-1                                                                                                    | 2024/04/09 10:22:22 (JST)                                                                                                    |
| Status                                                                                                    | Wartet auf Ihre Handlung: Der Hinweisgeber hat diese Antwort bereits gelesen.                                                                                                    |
|                                                                                                    |                                                                                                    |
| Aktualisierungsverlauf                                                                                                    |                                                                                                    |
| Datum                                                                                                    | Details                                                                                                    |
| 2024/04/09 10:26:55 (JST)<br>Antwort des Berichtempfängerss                                                                    | <antwort> 12-2</antwort>                                                                                                    |
| 2024/04/09 10:22:22 (JST)                                                                                                    | [Vom Berichtempfängers gelesen] 2024/04/09 10:26:18 (JST)<br>Eine neue Meldung wurde erstellt.                                                                                      |
|                                                                                                    |                                                                                                    |
| Eine Nachricht hinzufügen                                                                                                    |                                                                                                    |
|                                                                                                    |                                                                                                    |
|                                                                                                    |                                                                                                    |
| Datei auswählen<br>*Sie können eine Datei von einer Größe t<br>*Bitte beachten Sie, dass Sie Ihren Anhai                       | nis 100 MB anhängen. In der Spalte "Nachricht hinzufügen" ist eine Nachricht erforderlich.<br>Ing nach dem Einreichen NICHT mehr entfernen können.                                  |
| Abbrechen                                                                                                    | Einreichen                                                                                                    |
| © 2024 - D-Quest,Inc.                                                                                                    |                                                                                                    |

### 13. Weitere Informationen hinzufügen

Entwurf

bearbeiten

Neue Meldung

erstellen

13-1. Wenn Sie weitere Informationen oder eine Reaktion auf die Antwort Ihres Unternehmens hinzufügen möchten, füllen Sie die Spalte "Eine Nachricht hinzufügen" aus und klicken Sie auf "Einreichen".

Antwort prüfen

Informationen

hinzufügen

13-2. Nachdem Sie auf die Schaltfläche "Einreichen" geklickt haben, wird das Bestätigungsfenster angezeigt. Klicken Sie auf die Schaltfläche "OK", um das Hinzufügen der Nachricht abzuschließen.

| Details <antwort>         Antwort         (Vom Berichtempfängers gelesen] 2024/04/09 10:26:18 (JST)         Eine neue Meldung wurde erstellt.</antwort>                                                                                                    |
|----------------------------------------------------------------------------------------------------|
| Details <antwort><br/>Antwort         IVom Berichtempfängers gelesen] 2024/04/09 10:26:18 (JST)<br/>Eine neue Meldung wurde erstellt.         13-1         öße bis 100 MB anhängen. In der Spalte "Nachricht hinzufügen" ist eine Nachricht erforderlich.<br/>Anhang nach dem Einreichen NICHT mehr entfernen können.</antwort> |
| <antwort>         Antwort         IVom Berichtempfängers gelesen] 2024/04/09 10:26:18 (JST)         Eine neue Meldung wurde erstellt.</antwort>                                                                                                    |
| [Vom Berichtempfängers gelesen] 2024/04/09 10:26:18 (JST)         Eine neue Meldung wurde erstellt.         13-1         öße bis 100 MB anhängen. In der Spalte "Nachricht hinzufügen" ist eine Nachricht erforderlich.         Anhang nach dem Einreichen NICHT mehr entfernen können.                                         |
| 13-1<br>öße bis 100 MB anhängen. In der Spalte "Nachricht hinzufügen" ist eine Nachricht erforderlich.<br>Anhang nach dem Einreichen NICHT mehr entfernen können.                                                                                                    |
| öße bis 100 MB anhängen. In der Spalte "Nachricht hinzufügen" ist eine Nachricht erforderlich.<br>Anhang nach dem Einreichen NICHT mehr entfernen können.                                                                                                    |
| Einreichen                                                                                                    |
| Sind Sie sicher, dass Sie die zusätzlichen Informationen senden möchten?                                                                                                    |
| Eine Nachricht hinzufügen                                                                                                    |
| Abbrechen                                                                                                    |
|                                                                                                    |

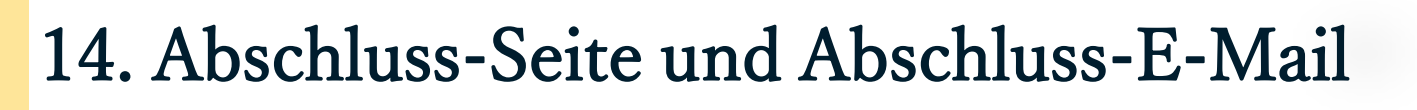

Antwort prüfen

Informationen

hinzufügen

14-1. Wenn der Bildschirm "Es wurden zusätzliche Informationen eingereicht. " erscheint, ist Ihre Einreichung abgeschlossen.

Entwurf

bearbeiten

Neue Meldung

erstellen

14-2. Klicken Sie aus Sicherheitsgründen auf "Abmelden" und schließen Sie Ihren Browser.

| ielen Dank, dass Sie weitere Informationen hinzugefügt haben.                                                                                                    | Zurück zum MENÜ Abmelden                                                                                                    |
|----------------------------------------------------------------------------------------------------|----------------------------------------------------------------------------------------------------|
| Es wurden zusätzliche Informationen eingereicht.                                                                                                    |                                                                                                    |
| Vielen Dank, dass Sie weitere Informationen hinzugefügt haben.                                                                                                    |                                                                                                    |
| Ihre Berichtsnummer wird NICHT geändert, nachdem Sie zusätzliche Informationen übermitte<br>auf.                                                                                                    | elt haben. Bitte bewahren Sie die Nummer sorgfältig                                                                                                    |
| Der Berichtempfängers wird Ihre Angaben prüfen und Ihnen eine Antwort zukommen lassen.<br>die Nachrichten zu Ihrer Meldung unter "Entwurf bearbeiten oder löschen / Antwort prüfen / In<br>Adresse für Benachrichtigungen registriert haben, werden Sie über den Erhalt einer Antwort of<br>[helpline_report@dq-helpline.com] benachrichtigt. (Ihre E-Mail-Adresse für Benachrichtigunge<br>Quest weitergegeben.) | Bitte überprüfen Sie auf der MENÜ-Seite regelmäßig<br>nformationen hinzufügen". Wenn Sie eine E-Mail-<br>des Berichtempfängerss per E-Mail<br>en wird NIEMALS an den Berichtempfängers oder D- |
| Aus Sicherheitsgründen klicken Sie bitte auf "Abmelden" oben rechts auf dieser Seite und sch                                                                                                    | hließen Sie Ihren Browser.                                                                                                    |

 14-3. Wenn Sie Ihre E-Mail-Adresse für Benachrichtigungen eingegeben haben (3-3, Seite 3), erhalten Sie eine Benachrichtigungs-E-Mail mit dem Betreff "[BENACHRICHTIGUNG] Ihre zusätzlichen Informationen wurden entgegengenommen".

> [BENACHRICHTIGUNG] Ihre zusätzlichen Informationen wurden entgegengenommen helpline report@dg-helpline.com <helpline report@dg-helpline.com> 2024年4月9日 10:35 To: Vielen Dank, dass Sie weitere Informationen hinzugefügt haben. Bitte sehen Sie Nachrichten zu Ihrer Meldung regelmäßig unter dem Punkt "Entwurf bearbeiten oder löschen / Antwort prüfen / Informationen hinzufügen" auf der MENÜ-Seite ein, die Sie über die folgende Internetadresse mit der Gemeinsamen ID / dem Gemeinsamen Passwort aufrufen können. Beachten Sie, dass die Berichtsnummer weder neu vergeben noch angefragt werden kann. •Name der Website: Global Helpline URL https://jp.dq-helpline.com/cmpxxxxx/xxxx/Reports?Lang=de Datum der zusätzlichen Meldung : 2024/04/09 10:35:21 (JST) \*Diese E-Mail wurde automatisch vom System erstellt. \*Bitte antworten Sie nicht auf diese E-Mail-Adresse.

#### 15. Seite Meldungsdetails

Entwurf

bearbeiten

Neue Meldung

erstellen

Ihre Nachricht wird im Feld [Aktualisierungsverlauf] angezeigt.

Antwort prüfen

Informationen

hinzufügen

| tails der Meldung                                                                         | Zurück zum MENÜ Abmek                                                                                                    | len |
|-------------------------------------------------------------------------------------------|----------------------------------------------------------------------------------------------------|-----|
| /erwalten Sie Ihre Meldung                                                                |                                                                                                    |     |
| weis 1) Um die Vertraulichkeit Ihrer M<br>ischt.<br>weis 2) Sobald der "Status" als "Abge | eldung zu schützen, wird Ihre Meldung 30 Tage nach Abschluss des gemeldeten Falls aus dem Syste<br>schlossen" angegeben wird, können keine weiteren Informationen mehr eingereicht werden. | m   |
| nformationen                                                                              |                                                                                                    |     |
| Berichtsnummer                                                                            | 00100RDzVnXKj                                                                                                    |     |
| Einreichungsdatum                                                                         | 2024/04/09 10:22:22 (JST)                                                                                                    |     |
| Status                                                                                    | Noch ungelesen: Der Berichtempfängers im Unternehmen hat diese Meldung oder die letzte Nachricht noch nicht gelesen.                                                                       |     |
|                                                                                           |                                                                                                    |     |
| Aktualisierungsverlauf                                                                    |                                                                                                    |     |
| Datum                                                                                     | Details                                                                                                    |     |
| 2024/04/09 10:35:21 (JST)<br>Es wurden zusätzliche Informationen<br>eingereicht.          | [Noch nicht vom Berichtempfängers gelesen]<br><hinzugefügte informationen=""><br/>Eine Nachricht hinzufügen<br/><angehängte datei=""><br/>TEST_nXKj_1.jpg</angehängte></hinzugefügte>      |     |
| 2024/04/09 10:26:55 (JST)<br>Antwort des Berichtempfängerss                               | <antwort><br/>Antwort</antwort>                                                                                                    |     |
| 2024/04/09 10:22:22 (JST)                                                                 | [Vom Berichtempfängers gelesen] 2024/04/09 10:26:18 (JST)<br>Eine neue Meldung wurde erstellt.                                                                                             |     |
|                                                                                           |                                                                                                    |     |
| Eine Nachricht hinzufügen                                                                 |                                                                                                    |     |
|                                                                                           |                                                                                                    |     |
|                                                                                           |                                                                                                    |     |
| Datei auswählen<br>Sie können eine Datei von einer Grö                                    | ße bis 100 MB anhängen. In der Spalte "Nachricht hinzufügen" ist eine Nachricht erforderlich.                                                                                              |     |
| Bitte beachten Sie, dass Sie Ihren A                                                      | nhang nach dem Einreichen NICHT mehr entfernen können.                                                                                                    |     |
| Abbrechen                                                                                 | Einreichen                                                                                                    |     |
|                                                                                           |                                                                                                    |     |

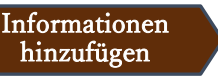

## 16. Dateianhang

\*Bitte beachten Sie, dass diese Funktion nur berechtigten Kunden zugänglich ist.

- 16-1. Wenn Sie eine Datei anhängen möchten (z. B. ein Bild, eine Audio-Datei oder ein Dokument), klicken Sie beim Erstellen Ihres Berichts in der Spalte "Angehängte Datei (optional)" auf "Datei auswählen". Um weitere Informationen hinzuzufügen, verwenden Sie "Datei auswählen" in der Spalte "Eine Nachricht hinzufügen " und wählen Sie die Datei aus, die Sie anhängen möchten.
- \* Sie können nur eine Datei (bis zu 100 MB) für einen neuen Bericht oder jede weitere Nachricht anhängen. Wenn Sie mehrere Dateien anhängen möchten, komprimieren Sie diese bitte auf Ihrem PC zu einer Zip-Datei.
- \* In der Spalte "Eine Nachricht hinzufügen " ist eine Nachricht erforderlich, wenn Sie die Datei für eine zusätzliche Nachricht anhängen.
- \* Bitte beachten Sie, dass Sie Ihren Anhang nach dem Absenden NICHT mehr entfernen können.

| Neue Meldung erstellen                                                                                                    |                                                                                                    |
|----------------------------------------------------------------------------------------------------|----------------------------------------------------------------------------------------------------|
| Bitte füllen Sie das folgende Meldeformular aus. Punkte in rot sind erforderlich. Wenn Sie das Formular ausgefüllt haben, klicken Sie auf "Einreichen".                                                                                                    |                                                                                                    |
| Zeitraum des Vorfalls                                                                                                    | <ul> <li>Weniger als 3 Tage</li> <li>Weniger als 1 Woche</li> <li>Weniger als 1 Monat</li> <li>Weniger als ein halbes Jahr</li> </ul> |
|                                                                                                    | O Weniger als 1 Jahr                                                                                                    |
| Angehängte Datei(optional)         Datei auswählen         * Sie können eine Datei         * Bitte beachten Sie, dass Sie Ihren Anhang nach dem Einreichen NICHT mehr entfernen können.         16 – 1                                                                         |                                                                                                    |
| Eine Nach                                                                                                    | ıricht hinzufügen                                                                                                    |
| Eine Nach                                                                                                    | icht hinzufügen                                                                                                    |
|                                                                                                    |                                                                                                    |
| Datei auswahlen       TEST jpg         * Sie können eine Batei von einer Größe bis 100 MB anhängen. In der Spalte "Nachricht hinzufügen" ist eine Nachricht erforderlich.         * Bitte beachten Sie, dass Sie Ihren Anhang nach dem Einreichen NICHT mehr entfernen können. |                                                                                                    |
|                                                                                                    | Abbrechen                                                                                                    |
|                                                                                                    |                                                                                                    |